## 报考论文考核学生操作指南

**1**.注册个人账号,注册成功再用准考证号和密码进行登录。(注册时,请务必正确填写准考证号码,否则影响后续成绩录入,导致论文成绩无效。)

| E号码                                                                                                    |                        |                                                  |               |             |
|----------------------------------------------------------------------------------------------------|------------------------|--------------------------------------------------|---------------|-------------|
| 詞                                                                                                    |                        |                                                  |               |             |
|                                                                                                    |                        | <b>20</b> 0                                      |               |             |
|                                                                                                    | 立即注册                   |                                                  | 志记啦码?         |             |
|                                                                                                    |                        |                                                  |               |             |
|                                                                                                    |                        |                                                  |               |             |
|                                                                                                    |                        |                                                  |               |             |
|                                                                                                    |                        |                                                  |               |             |
|                                                                                                    |                        |                                                  |               |             |
|                                                                                                    |                        |                                                  |               |             |
|                                                                                                    |                        |                                                  |               |             |
|                                                                                                    |                        |                                                  |               |             |
| 程预选                                                                                                    |                        |                                                  |               |             |
| 程预选                                                                                                    |                        |                                                  |               |             |
| 程预选                                                                                                    |                        | 课程预选                                             |               |             |
| 程预选                                                                                                    | 预选完                    | 课程预选<br>記成后,请提交材料(可多选)                           |               |             |
| 程预选                                                                                                    | 预选筹                    | 课程预选<br>完成后,请提交材料(可多选)<br>                       |               |             |
| 程预选                                                                                                    | 预选完                    | 课程预选<br>记成后,请提交材料(可多选)<br>✓我已阅读并同意               | 下方选择完成后点击此处确定 | → 十确定       |
| 程预选<br><b>课程各称: 毕业论文培训</b><br>课程40: 06999-1                                                                                         | 预选完                    | 课程预选<br>記成后,请提交材料(可多选)<br>2我已阅读并同意               | 下方选择完成后点击此处确定 | → 十确定<br>(  |
| 程预选<br><b>课程名称: 毕业论文培训</b><br>课程代码: 06999-1<br>报考费 (元): 0 培训费 (元): 4                                                                | 预选完                    | 课程预选<br>完成后,请提交材料(可多选)<br>***我已阅读并同意             | 下方选择完成后点击此处确定 | ▶ 十确定       |
| 程预选<br><b>课程名称:毕业论文培训</b><br>课程代码: 06999-1<br>报考费 (元): 0 培训费 (元): (<br>报名要求:                                                        | 预选完<br>800             | 课程预选<br>記成后,请提交材料(可多选)<br>✓ 我已阅读并同意              | 下方选择完成后点击此处确定 | ▶ +确定       |
| 程预选<br><b>课程名称: 毕业论文培训</b><br>课程代码: 06999-1<br>报考费(元): 0 培训费(元): : (<br>探名要求:<br>课程名称: <b>毕业论文</b>                                  | 预选完<br><br>800         | 课程预选<br>完成后,请提交材料(可多选)<br>✓我已阅读井同意               | 下方选择完成后点击此处确定 | ▶ +确定<br>[  |
| 程预选<br>環程名称: 毕业论文培训<br>课程代码: 06999-1<br>报考费(元): 0 培训费(元): (<br>报名要求:<br>课程代码: 06999<br>课程代码: 06999                                  | 预选 <del>第</del><br>800 | 课程预选<br>名成后,请提交材料(可多选)<br>文 <sup>2</sup> 我已阅读并同意 | 下方选择完成后点击此处确定 | ◆ +确定       |
| 程预选<br>環程名称: 毕业论文培训<br>课程代码: 06999-1<br>报考费(元): 0 培训费(元): 8<br>据名要求:<br>课程名称: 毕业论文<br>课程代码: 06999<br>报考费(元): 270 培训费(元): 第<br>报名要求: | 预选5<br>800             | 课程预选<br>記成后,请提交材料(可多选)<br>✓我已阅读并同意               | 下方选择完成后点击此处确定 | → +确定:<br>〔 |

|      | [ <del>_</del> ] |      |      |          |
|------|------------------|------|------|----------|
|      | E                |      |      | <u> </u> |
| 课程预选 | 报名信息             | 毕业论文 | 我的通知 | 我的信息     |

3.上传报名信息

| 课程名称              | <b>尔: 毕业论文</b><br>马: 06999        |        |          |                  |      |      |                  |  |  |
|-------------------|-----------------------------------|--------|----------|------------------|------|------|------------------|--|--|
| 报考费<br>缴费状态       | (元) : 270 培训费 (元<br>た: 未缴费        | ):0    |          |                  |      |      |                  |  |  |
| 审核状态<br>材料<br>操作: | 5: 待提交材料<br>选择文件 才选择任何文件<br>十提交材料 | 「点击此处选 | 择PDF文件上传 |                  |      |      | 附件:未提交<br>□□撤销报名 |  |  |
|                   | 操作: 1+ 搜交材料                       |        |          |                  |      |      |                  |  |  |
|                   |                                   | 课程预选   | 「「「」     | <b>開</b><br>毕业论文 | 我的通知 | 我的信息 |                  |  |  |

请将报名材料合并成一份 PDF 文件后上传(报名材料为有加盖广东省考试院公章的成 绩单+自考任意一版准考证)。

4.等待报名审核

| 报考费(元): 270 培训费(元): | 0 |     |            |          |          |
|---------------------|---|-----|------------|----------|----------|
| <u>激费状态:</u> 未缴费    |   |     | <br>       |          |          |
| 审核状态:待审核            |   |     |            |          | 附件: 点击重看 |
| 材料: 选择文件 未选择任何文件    |   |     | 材料摄        | 交成功显示此状态 |          |
| 操作: ▶提交材料           |   |     |            |          | □撤销      |
|                     |   |     |            |          |          |
|                     |   |     |            |          |          |
|                     |   |     |            |          |          |
|                     |   |     |            |          |          |
|                     |   |     |            |          |          |
|                     |   |     |            |          |          |
|                     | e | (Ê) | <br>$\sim$ |          |          |

## 5.审核

5.1 审核通过

| 报考费(元): 270   培训费(元<br>缴费状态: 未缴费 | č) : O |  |  |              |
|----------------------------------|--------|--|--|--------------|
| 审核状态: 审核通过 ←                     | ŧ      |  |  | 附件: 点击截看     |
| 操作: 十提交材料                        |        |  |  | <b>一</b> 撤销报 |

审核状态为"审核通过"即代表报名成功。请按照报名通知中缴费时间按时缴费,未按时缴费者报名无效,无法参加本期的论文考核。

5.2 审核不通过

| 课程名称:         毕业论文<br>课程代码:         06999           报考费(元):         270 培训费(元):         0           邀费状态:         未邀费            审核水态:         审核不通过         附件:           审核的问:         2024-06-16 12:37:01            审核意见:         自制成绩单、网站截图无效, 请登陆省考试院网站下载加盖考试院公章成绩单。            材料:         透取文件         未选择文件 |       |
|----------------------------------------------------------------------------------------------------|-------|
| 报考费 (元): 270 培训费 (元): 0         繳费状态: 未繳费         审核状态: 审核不通过         附件:         审核时间: 2024-06-16 12:37:01         审核意见: 自制成绩单、网站截图无效,请登陆省考试院网站下载加盖考试院公章成绩单。         材料:       退取文件                                                                                                    |       |
| 审核状态:         审核不通过         附件:           审核时间:         2024-06-16 12:37:01            审核意见:         自制成绩单、网站截图无效,请登陆省考试院网站下载加盖考试院公章成绩单。            材料:         选取文件                                                                                                    |       |
|                                                                                                    | 点击查看  |
| 操作:                                                                                                    | □撤销报名 |

审核状态为"审核不通过"即代表报名材料有误,点击撤销报名,返回第二步(课程预选),重新选择课程报名,根据审核意见重新提交报名资料。

6.缴费成功

|                                                     |      |              | 报名信息 |      |      |        |
|-----------------------------------------------------|------|--------------|------|------|------|--------|
| <b>课程名称:毕业论文</b><br>课程代码: 06999                     |      |              |      |      |      |        |
| 报考费(元): 270 培训费(元)<br>缴费状态:已缴费                      | : 0  |              |      |      |      |        |
| 审核状态: 审核通过<br>审核时间: 2024-06-14 11:24:41<br>审核意见: 同意 |      |              |      |      |      | 附件:未提交 |
| 材料: 选择文件 未选择任何文件 操作:                                |      |              |      |      |      | □撤销报名  |
|                                                     |      |              |      |      |      |        |
|                                                     |      |              |      |      |      |        |
|                                                     |      |              |      |      |      |        |
|                                                     |      |              |      |      |      |        |
|                                                     | 课程预选 | <b>授</b> 名信息 | 毕业论文 | 我的通知 | 我的信息 |        |

审核通过后,请根据报名通知中的缴费时间登陆缴费平台华南师范大学收费服务平台 (http://hscwxf.scnu.edu.cn/) 缴费,未按时缴费者报名无效,无法参加本期的论文考核。 缴费后等待系统审核意见,可在缴费 2-3 个工作日后登录报名系统查看缴费状态是否显示为 "已缴费"。

7.选题

|                                                                                                    |                                                                              | 毕业论文                                                                                   |                                                                                                    |                                                                              |
|----------------------------------------------------------------------------------------------------|------------------------------------------------------------------------------|----------------------------------------------------------------------------------------|----------------------------------------------------------------------------------------------------|------------------------------------------------------------------------------|
| 选择导师及题目                                                                                                    | 论文管理                                                                         | 答辩管理                                                                                   | 评分管理                                                                                                    | 归档管理                                                                         |
| 1.题目: 1.粤港澳大湾区背景                                                                                              | 下地方行政体制改革问                                                                   | 可题研究——以XX为例                                                                            |                                                                                                    |                                                                              |
| 要求:《行政管理》毕业论文写作要求: 1.选<br>方向以作参考,考生可根据选题方向规定题目。<br>照《华南师范大学高等教育自学考试本科毕业论<br>用资料所占篇幅不得超过全文的15%。 5.请别<br>交。<br> | 题范围:凡《行政管理》专业开设的<br>2、考生确定论文题目后,不得漂自<br>文(设计)撰写基本规范》,考生所<br>人代写,照抄他人文章,或讲凑他人 | 9必考课程的内容(公共政治课除外),均<br>更改,更改论文题目需经招导考晰问题。<br>撰写论文,若引用参考文献等资料,必须<br>文章的一经发现,取消论文成绩。 6,前 | 可作为毕业论文选颜。为方便考生选题<br>3. 每篇论文字数原则上8000字以上<br>主明出处(书名或文章题目,出版社或<br>其明出处(书名或文章题目,出版社或<br>多文定稿一律用A4批打印。考生填写好 | i,我们为考生提供部分论文题目选题<br>4、毕业论文(设计)格式规范参<br>印物、版号或期号、页码等),且引<br>论文封面后,与定稿一起装订好后上 |
| $\mathbf{X}$                                                                                                  |                                                                              |                                                                                        |                                                                                                    |                                                                              |
|                                                                                                    |                                                                              |                                                                                        |                                                                                                    |                                                                              |
|                                                                                                    |                                                                              |                                                                                        |                                                                                                    |                                                                              |
|                                                                                                    |                                                                              |                                                                                        |                                                                                                    |                                                                              |
|                                                                                                    |                                                                              | <b>1</b>                                                                               |                                                                                                    |                                                                              |
|                                                                                                    | 课程预选 报名信息                                                                    | 毕业论文 我的                                                                                | 到通知 我的信息                                                                                                 |                                                                              |
| 系统提供的题目仅是选                                                                                                    | <b>匙</b> 迈方向,考生制                                                             | <b>寄先确定选题方向</b> ,                                                                      | 点击"选择"铤                                                                                                  | ŧ.                                                                           |
|                                                                                                    |                                                                              | 毕业论文                                                                                   |                                                                                                    |                                                                              |
|                                                                                                    |                                                                              |                                                                                        |                                                                                                    |                                                                              |

| 已选导师及题目                                                                                                    | 论文管理                                                                                        | 答辩管理                                                                                             | 评分管理                                                                                     | 归档管理                                                                     |
|----------------------------------------------------------------------------------------------------|---------------------------------------------------------------------------------------------|--------------------------------------------------------------------------------------------------|------------------------------------------------------------------------------------------|--------------------------------------------------------------------------|
| 题目:1.粤港澳大湾区背景下<br>要求:《行政管理》毕始论文写作要求:1.递<br>透题方向以作参考,考生可根据选题方向说定题<br>式规范参照(华南师范大学高等教育自学考试本<br>等)。且引用资料所占篇幅不得超过全文的15%<br>起装订好后上交。<br>若自主命题,请值写题目 | 地方行政体制改革问;<br>纖范周: 凡、行產管理) 专业开设<br>目。2.考生确定论文题目后,不得<br>科学业论论(设计)撰写基本规范)<br>。5.请别人代写, 黑纱他人文章 | 雙研究——以XX为例<br>9必考课程的内容(达大成治理称外),<br>9篇自要改,更改论文题目需经指导老师<br>考生所撰写论文,若引用参考文献等。<br>或拼凑他人文章的一经发现,取消论文 | 均可作为毕业论文选题。为方便考生选择<br>同意。 3. 每篇论文字数原则上8000字<br>资料,必须注明出处(书名或文章题目,<br>成绩。 6.论文定稿一律用A4纸打印。 | 页,我们为考生提供部分论文题目<br>以上。4. 毕业论文(设计)格<br>出版社或计师。版号或期号,页码<br>考生填写好论文封面后,与定稿一 |
| 191X8H WHIZH                                                                                                    |                                                                                             |                                                                                                  |                                                                                          |                                                                          |

点击"选择"后切换到第二个页面,根据选题方向,拟定题目,在方框处输入自主选题的题目,然后点击"修改题目"即可。

8. 提交开题报告、论文终稿

根据时间,上传开题报告和终稿。请先在"论文阶段"选择对应的提交内容,后在"附件"处选择正确的文件进行提交。

|                  |                      |                        | 毕」                   | 业论文                  |                      |                      |                      |
|------------------|----------------------|------------------------|----------------------|----------------------|----------------------|----------------------|----------------------|
| 已选导师             | 5及题目                 | 论文管理                   |                      | 答辩管理                 | 评分管理                 |                      | 归档管理                 |
| 批次(2024-2025年)   | 选题 (06-14~06-16)<br> | 开题报告 (06-14~06<br>-22) | 初稿 (06-14~08-19)<br> | 二稿 (06-14~09-19)<br> | 终稿 (06-14~10-11)<br> | 评分 (06-14~10-31)<br> | 答辩 (06-14~11-11)<br> |
| 6文阶段<br>6位导来师的留言 | 1 造                  | 洗择 •                   |                      | 附件                   | 2                    |                      | 2 提交                 |
|                  | - Leaser             |                        | Louise               |                      |                      |                      | 3                    |
| 姓名               | 日期                   |                        | 留言                   | ié                   | 之阶段                  | 附件                   | 1                    |
|                  |                      |                        |                      |                      |                      |                      |                      |
|                  |                      |                        |                      |                      |                      |                      |                      |
|                  |                      |                        |                      |                      |                      |                      |                      |
|                  |                      |                        |                      |                      |                      | (a) (7)              |                      |

请按照系统中显示的时间提交,一旦错过时间,系统无法重新开放,不再接受论文的提 交与修改!

例如: 若系统中显示"终稿阶段"的时间是 9.19-9.21,考生将无法在 9月 21 日后进入 系统进行终稿提交,请务必注意系统显示的终稿最后提交时间。

8、待评审老师对论文进行打分后,需在指定时间内自主进入"毕业论文-答辩管理"进行线 上答辩。

注意,若无法进入答辩环节,则代表论文分数不及格,无答辩资格;但进入答辩环节亦 不代表最终总评成绩及格,总评成绩根据论文分数+答辩分数进行综合评定。

|                         | ≘ gdy                         | jydrd.com                      | C        |                      | 0 0 |   |
|-------------------------|-------------------------------|--------------------------------|----------|----------------------|-----|---|
| 华南师范大学政治与公共管理学院自学考试报名系统 | https://gdyjydrd.com/zkxtzg/i | dex.php7r=StudentEssays/dabian |          | 华南商范大学政治与公共管理学院自学考试报 | 名系统 | + |
| <b> </b>                |                               |                                |          |                      |     |   |
|                         |                               |                                |          |                      |     |   |
| 姓名:张三                   |                               |                                |          |                      |     |   |
| 电话                      |                               |                                |          |                      |     |   |
| 准考证: 212                |                               |                                |          |                      |     |   |
| 答辩时 待通知                 |                               |                                |          |                      |     |   |
| 答辩时. 和                  |                               |                                |          |                      |     |   |
| 终情: ~                   |                               |                                |          |                      |     |   |
| 是否甲頃-                   |                               |                                |          |                      |     |   |
| 确定                      |                               |                                |          |                      |     |   |
|                         |                               |                                |          |                      |     |   |
| 请上佐终稿 (pdf版)            |                               |                                |          |                      |     |   |
| 用工同然间(punk)             |                               |                                |          |                      |     |   |
| 上传附件:                   |                               |                                |          |                      |     |   |
|                         |                               |                                |          |                      |     |   |
| 117                     |                               |                                |          |                      |     |   |
| 确定                      |                               |                                |          |                      |     |   |
|                         |                               |                                |          |                      |     |   |
| B                       | [ <u>_</u> ]                  |                                | $\times$ |                      |     |   |
| 课程预选                    | 报名信息                          | 毕业论文 我                         | 的通知      | 我的信息                 |     |   |

\*请考生注意,如有关于论文、答辩等最新通知,我院将不定时在系统通知栏推送,请 各位考生自行登陆查看。